## Anleitung: Einkauf über Bildungsspender

## 1. Erster Einkauf über Bildungsspender

Rufen Sie die Internetseite <u>www.bildungsspender.de</u> auf. Beim allerersten Einkauf über die Seite ist automatisch der allgemeine Fördertopf von Bildungsspender als begünstigte Organisation ausgewählt.

Um stattdessen Sahaya Nepal als Organisation auszuwählen, klicken Sie auf die Schaltfläche "Auswahl ändern" (1).

|                                                             | P → C 📑 Bildung:                                                | sspender - allgemei ×                                                                                                    | <u>ଜ</u> 🖈 |
|-------------------------------------------------------------|-----------------------------------------------------------------|----------------------------------------------------------------------------------------------------|------------|
| BILDUNGSSPENDER                                             |                                                                 | Spenden Registrieren                                                                                                    | Login      |
| Hilfe für:<br>Bildungsspend<br>Graubündener<br>Auswahl ände | der - allgemeiner Fördertopf<br>- Str. 4B. 12621 Berlin<br>rn 1 | Ohne Mehrkosten Gutes tun! Einkäufe und meh<br>bei über 1.600 Partnern in der Web-, Shop- und<br>Gutscheinsuche starten oder mit einer direkten<br>Spende helfen. <b>Mehr erfahren!</b> | r O        |
| witeenteer 🏹 Der Shop fü<br>ZooRoyaLe 🗸 Über 15.000 Artike  | r echte Tierfreunde<br>Ab 19 € versandkostenfrei                |                                                                                                    |            |
| Web Shops Gutscheine FAQ                                    | Mehr                                                            |                                                                                                    |            |
| Web- & Shopsuche                                            |                                                                 | SUC                                                                                                    | HEN        |
| 33 Premium-Shops von 1664 Shops                             | s                                                               |                                                                                                    |            |
| 🏧 ambellis.de                                               | 🌃 Galeria Kaufhof                                               | Schulranzen-Onlineshop.d                                                                                                    | e          |
| 8 baby-markt.de                                             | $\kappa$ hessnatur                                              | SPIELE MAX                                                                                                    |            |
| Blume2000                                                   | 🕹 Home24                                                        | 🦪 Thalia                                                                                                    |            |
| 🕌 diedruckerei.de                                           | h hotel.de                                                      | <b>1</b> Tintenmarkt                                                                                                    |            |
| 🚸 DocMorris Apotheke                                        | 解 Hotels.com                                                    | WS VBS Hobby Service                                                                                                    |            |
| 🟛 ebay                                                      | S HRS                                                           | 📀 Verivox                                                                                                    |            |
| eBooks von MyGoodPlace                                      | 💐 JAKO-O                                                        | Vertbaudet                                                                                                    |            |
| 🖉 Einkaufs- u. Geschenkkarten                               | r myToys.de                                                     | 💙 viking.de - Büroartikel                                                                                                    |            |
| Ernsting's family                                           | 🛯 office discount - Bürobe                                      | darf 🛛 Walzkidzz                                                                                                    |            |
| Expedia.de                                                  | Philips                                                         | Weltbild.de                                                                                                    |            |
|                                                             |                                                                 |                                                                                                    |            |

Tragen Sie in das Fenster "Einrichtungssuche in allen Kategorien" Sahaya Nepal" ein (2).

| 🗲 🕞 🖪 https://www.bildungsspender.de/bildungsspender/organisationsearch 🖉 🗧 🖻 🖥 bildungsspender.de                                                                                                    | ×                                                                                                 |
|----------------------------------------------------------------------------------------------------|---------------------------------------------------------------------------------------------------|
| BILDUNGSSPENDER                                                                                                    | Spenden Registrieren Login                                                                        |
| Hilfe für:<br>Bildungsspender - allgemeiner Fördertopf                                                                                                    | Φ                                                                                                 |
| Web Shops Gutscheine FAQ Mehr                                                                                                    |                                                                                                   |
| Einrichtungssuche in allen Kategorien (5216 Einrichtungen)                                                                                                    | × x ALLE ZEIGEN                                                                                   |
| Sie haben hier die Möglichkeit, die gewählte Einrichtung zu wechseln. Die Kurz-URL der<br>Verlinkung auf anderen Seiten und zur Weitergabe an Freunde, Verwandte, Kollegen u<br>Flyer, Aushänge usw. aufdrucken. Sie können nach dem Namen der Einrichtung, der Po | r Einrichtung können Sie zur<br>nd Bekannte verwenden und auf<br>ostleitzahl oder dem Ort suchen. |

Bereits nach Eingabe der ersten Buchstaben sollte das Vereinslogo erscheinen. Klicken Sie nun auf das Sahaya Nepal-Logo (3).

| A STATE OF A STATE OF |                                                                           |                                              |       |
|----------------------------------------------------------------------------------------------------|---------------------------------------------------------------------------|----------------------------------------------|-------|
| 🗲 💮 📴 https://www.bildungsspender.de/bildungsspender/organisationsearch 🖉 🗧 🖨 🖒 📴 bildungsspender.de                                                                                                    | ×                                                                         |                                              | 合 🛧 🏵 |
| BILDUNGSSPENDER                                                                                                    | Spenden Reg                                                               | istrieren Login                              | ~     |
| Hilfe für:<br>Bildungsspender - allgemeiner Fördertopf                                                                                                    |                                                                           | 0                                            |       |
| Web Shops Gutscheine FAQ Mehr                                                                                                    |                                                                           |                                              |       |
| ▼ Saha                                                                                                    | ××                                                                        | SUCHEN                                       |       |
| SAHAYA Nepal e.V.<br>Ifenpfad 14<br>12107 Berlin<br><b>3</b><br>ung zu wechseln. Die Kurz-URL<br>In Freunde, Verwandte, Kollege<br>lem Namen der Einrichtung, der                                                                                                    | der Einrichtung könn<br>en und Bekannte verwe<br>er Postleitzahl oder der | en Sie zur<br>enden und auf<br>m Ort suchen. |       |
| 5.216 Einrichtungen nutzen Bildungsspender.de und haben 2.813.                                                                                                    | .339,20 Euro gesamme                                                      | lt.                                          |       |
| Impressum Kontakt AGB Datenschutz                                                                                                    | Presse                                                                    | Fehler melden                                |       |
| Diese Seite weiterempfehlen:                                                                                                    | Uns besuche                                                               | n auf:                                       |       |
| 🗲 🖻 <mark>8<sup>.</sup> 🔀 in</mark> 🕸                                                                                                    | <b>(</b>                                                                  |                                              |       |

Wenn anschließend auf der Seite "Hilfe für: Sahaya Nepal" steht, dann haben Sie Sahaya Nepal erfolgreich als begünstigte Einrichtung ausgewählt.

| ← ⊕ B https://www.bildungsspender.de/sahayanepal                               | - • • × · · · · · · · · · · · · · · · · ·                                                                                                    |
|--------------------------------------------------------------------------------|----------------------------------------------------------------------------------------------------|
| BILDUNGSSPENDER                                                                | Spenden Registrieren Login                                                                                                    |
| Hilfe für:<br>SAHAYA Nepal e.V.<br>Ifenpfad 14, 12107 Berlin<br>Auswahl ändern | Ohne Mehrkosten Gutes tun! Einkäufe und mehr<br>bei über 1.600 Partnern in der Web-, Shop- und<br>Gutscheinsuche starten oder mit einer direkten<br>Spende helfen. <b>Mehr erfahren!</b> |
| Unser Sammelziel: 2.367 €                                                      |                                                                                                    |
| 0,19 €, 0% fir                                                                 | nanziert                                                                                                    |
|                                                                                |                                                                                                    |

Sie sind nun automatisch im Bereich "Web". Wählen Sie dort den Online-Shop aus, bei dem Sie etwas kaufen möchten, entweder durch Eingabe des Namens in das freie Fenster, oder durch Klick auf einen der unten aufgelisteten Shops.

| https://www.bildungsspender.de/sahayanep |                                                                                                 | -                                                                                                    |              |
|------------------------------------------|-------------------------------------------------------------------------------------------------|----------------------------------------------------------------------------------------------------|--------------|
|                                          |                                                                                                 | SAHAYA Nepal e.V Web X                                                                                                    | \$P\$ \$7 ft |
| BILDUNGSSP                               | ENDER                                                                                           | Spenden Registrieren Login                                                                                                    | ^            |
| THE NEAR CL                              | Hilfe für:<br>SAHAYA Nepal e.V.<br>Ifenpfad 14, 12107 Berlin<br>Auswahl ändern                  | Ohne Mehrkosten Gutes tun! Einkäufe und mehr<br>bei über 1.600 Partnern in der Web-, Shop- und<br>Gutscheinsuche starten oder mit einer direkten<br>Spende helfen. <b>Mehr erfahren</b> ! |              |
| Unser Sammelziel                         | : 2.367 €                                                                                       |                                                                                                    |              |
|                                          | 0,19 €, 0% fin                                                                                  | anziert                                                                                                    |              |
| Witten Titert 🚰<br>ZooRoyal.de           | Der Shop für echte Tierfreund           ✓ Über 15.000 Artikel         ✓ Ab 19 € versandkostenfr |                                                                                                    |              |
| Web Shops Guts                           | scheine Statistik Spendenproj                                                                   | ekt FAQ Mehr X SUCHEN                                                                                                    |              |

Nach Auswahl des Shops erscheint eine Informationsseite mit einer Kurzbeschreibung sowie Informationen darüber, wieviel Prozent bei einem getätigten Einkauf an Sahaya Nepal geht. Wichtig ist jetzt, dass Sie für Ihren Einkauf über die Schaltfläche "Zum Shop" (4) auf den gewünschten Online Shop gehen.

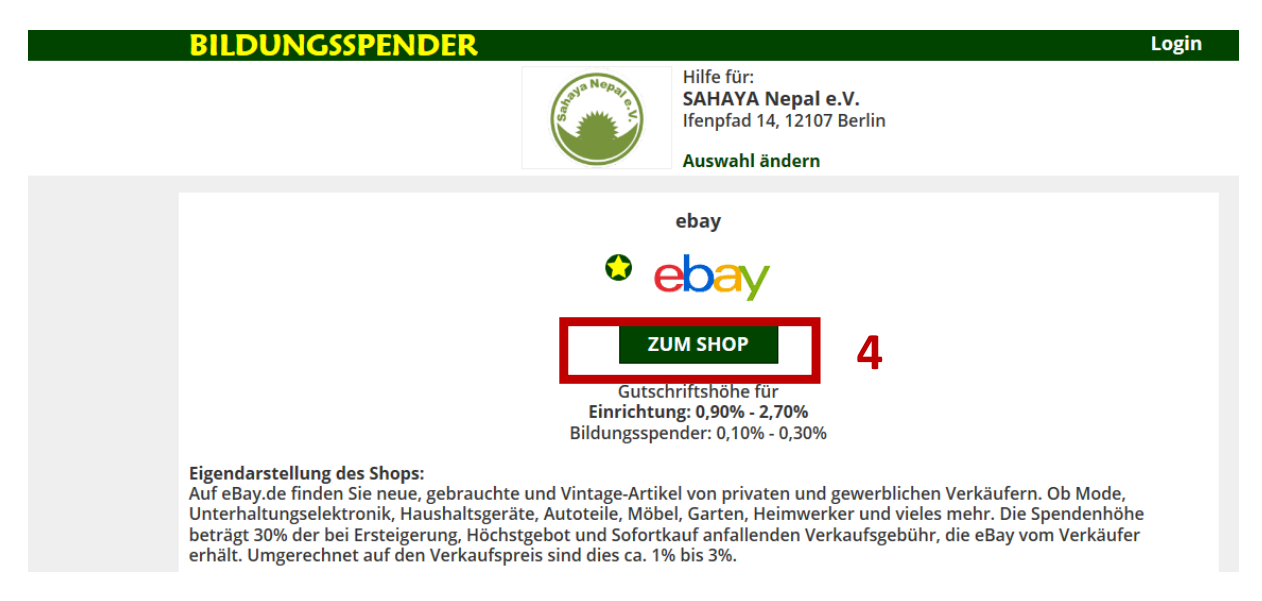

Anschließend können Sie auf der Seite des Online-Shops wie gewohnt Ihre gewünschten Einkäufe tätigen.

Hinweis: Bei Ihrem zweiten Einkauf über Bildungsspender sollte Sahaya Nepal bereits automatisch als begünstigte Einrichtung ausgewählt sein. Sie müssen nach Aufruf der Seite lediglich über die Kategorie "Web" oder "Shop" Ihren gewünschten Shop für den Einkauf auswählen.

## 2. Wichtige Browsereinstellungen

Damit Ihr Einkauf auch wirklich zu einer Gutschrift für Sahaya Nepal führt, sind bestimmte Grundeinstellungen in Ihrem Browser notwendig:

Wichtig ist, dass

- Ihr Browser (z.B. Firefox, Internet Explorer, Google Chrome) Cookies akzeptiert. Stellen Sie über Ihre Interneteinstellungen (oft im Bereich "Datenschutz") sicher, dass auf allen Websites <u>Cookies</u> akzeptiert werden

- <u>keine Werbeblocker oder Anti-Banner-Funktion in</u> aktiviert sind. Werbeblocker müssen auf allen Websites während des Einkaufs deaktiviert werden,

- <u>keine Anonymisierungsfunktionen</u> des Browsers genutzt werden wie z.B. Privat-Modus, InPrivat, Inkognito, usw.,

- vor einem Einkauf am besten alle anderen Browserfenster geschlossen werden

- nicht vor oder während eines Einkaufs über andere Webseiten zu dem Shop geklickt wird,

- die Waren vor dem Klick zum Shop über Bildungsspender nicht bereits im Warenkorb des Shops lagen. Immer mehr Shops erfassen dies und vergüten nicht, wenn etwas schon mal im Warenkorb gelegen hat.

## Weitere Hinweise

Es ist möglich, dass die Gutschrift für Ihren Einkauf erst ein paar Tage später bei Bildungsspender angezeigt wird. Sollte dennoch ein Einkauf mal nicht erfasst worden sein, können registrierte Mitglied innerhalb eines Monats nach Einkauf eine Nachbuchungsanfrage über die Website von Bildungsspender stellen.